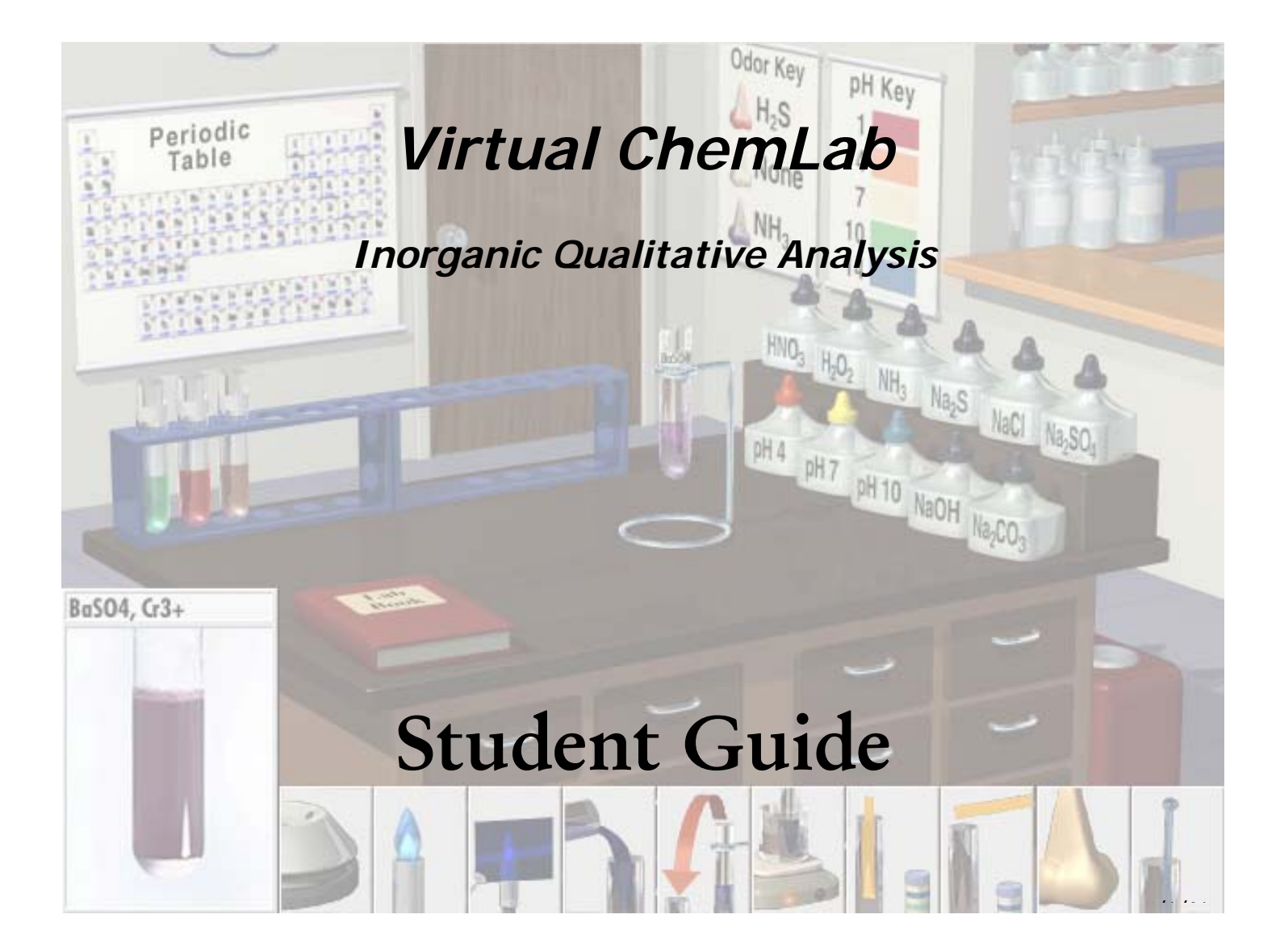

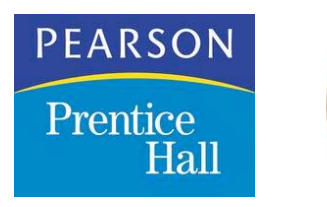

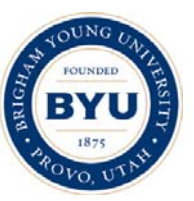

Brigham Young University

# **Table of Contents**

| Overview                           | 1                                     |
|------------------------------------|---------------------------------------|
| The Inorganic Chemistry Laboratory | 2                                     |
| Ouick Start                        | 2                                     |
| The Simulation                     | л                                     |
| Laboratory                         |                                       |
| Test Tubes                         |                                       |
| Dictures                           | ۰۰۰۰۰۰۰۰۰۰۰۰۰۰۰۰۰۰۰۰۰۰۰۰۰۰۰۰۰۰۰۰۰۰۰۰۰ |
| Pictures                           | ،                                     |
| Redyents                           | ، /<br>ح                              |
| Dullons                            |                                       |
|                                    | 8                                     |
| Pull-Down TV                       | 8                                     |
| Stockroom                          |                                       |
| Known Solutions                    |                                       |
| Practice Unknowns                  |                                       |
| Assigned Unknowns                  | 13                                    |
| Lab Book                           | 13                                    |
| The Electronic Lab Book            | 14                                    |
| Overview                           |                                       |
| Typing/Editing Notes               |                                       |
| Navigation                         |                                       |
| Functions                          | 16                                    |
| Reporting                          | 17                                    |
| Web Ontions                        | 10                                    |
|                                    |                                       |

## Overview

Welcome to *Virtual ChemLab: Inorganic*, a realistic and complete simulation of inorganic qualitative analysis. In this virtual laboratory, students are free to make the choices and decisions that they would confront in an actual qualitative experiment and, in turn, experience the resulting consequences. The general features of the simulation include 26 cations that can be added to test tubes in any combination, 11 reagents that can be added to the test tubes in any sequence and any number of times, necessary laboratory manipulations, a lab book for recording results and observations, and a stockroom for creating test tubes with known mixtures, generating practice unknowns, or retrieving instructor assigned unknowns. The simulation uses over 2500 actual pictures to show the results of reactions and over 220 videos to show the different flame tests. With 26 cations that can be combined in any order or combination and 11 reagents that can be added in any order, there are in excess of 10<sup>16</sup> possible outcomes in the simulation.

The *Virtual ChemLab* simulations are available in a network version, a single user or student version, or a CD-Only version. In the network version (a typical computer lab installation) electronic assignments and notebook submissions are handled directly through the local area network or via the web through the web connectivity option. In the single user or student version, there is assumed to be no internet connection to receive assignments or submit results; consequently, the simulations are limited to using paper assignments contained in the *Virtual ChemLab* workbooks or using assignments written by your instructor. However, a student version can be enabled to use the web connectivity option, which enables the exchange of electronic assignments and notebook results using a regular internet connection. In the CD-Only version, *Virtual ChemLab* can be run directly off the CD without having to be installed on a hard drive. The CD-Only version comes packaged only with textbooks and cannot be enabled to use electronic assignments. The CD-Only version is designed explicitly to use workbooks that are included with the text. For increased speed the contents of the *Virtual ChemLab* CD can be copied to and run from the hard drive.

Please note that this users guide provides information principally for the network or web-enabled version of *Virtual ChemLab*. While reading through the users guide, keep in mind that a student version and CD-Only version of the software are almost identical to a network version except for two main differences. (1) In both student and CD-Only versions, the hallway contains an electronic workbook from which students select experiments that correspond to assignments in their accompanying "real" workbooks. Details on using the electronic workbook are given in the *Getting Started* section of the "real" workbook. (2) In the initial installed configuration for a student version, no electronic assignments can be given or received, although preset and practice unknowns will be available. Note, however, that a student version can be converted to a web-enabled version by turning on the web connectivity option and creating a local user account. Details on the web connectivity option can be found in the electronic lab book section of this manual.

# The Inorganic Chemistry Laboratory

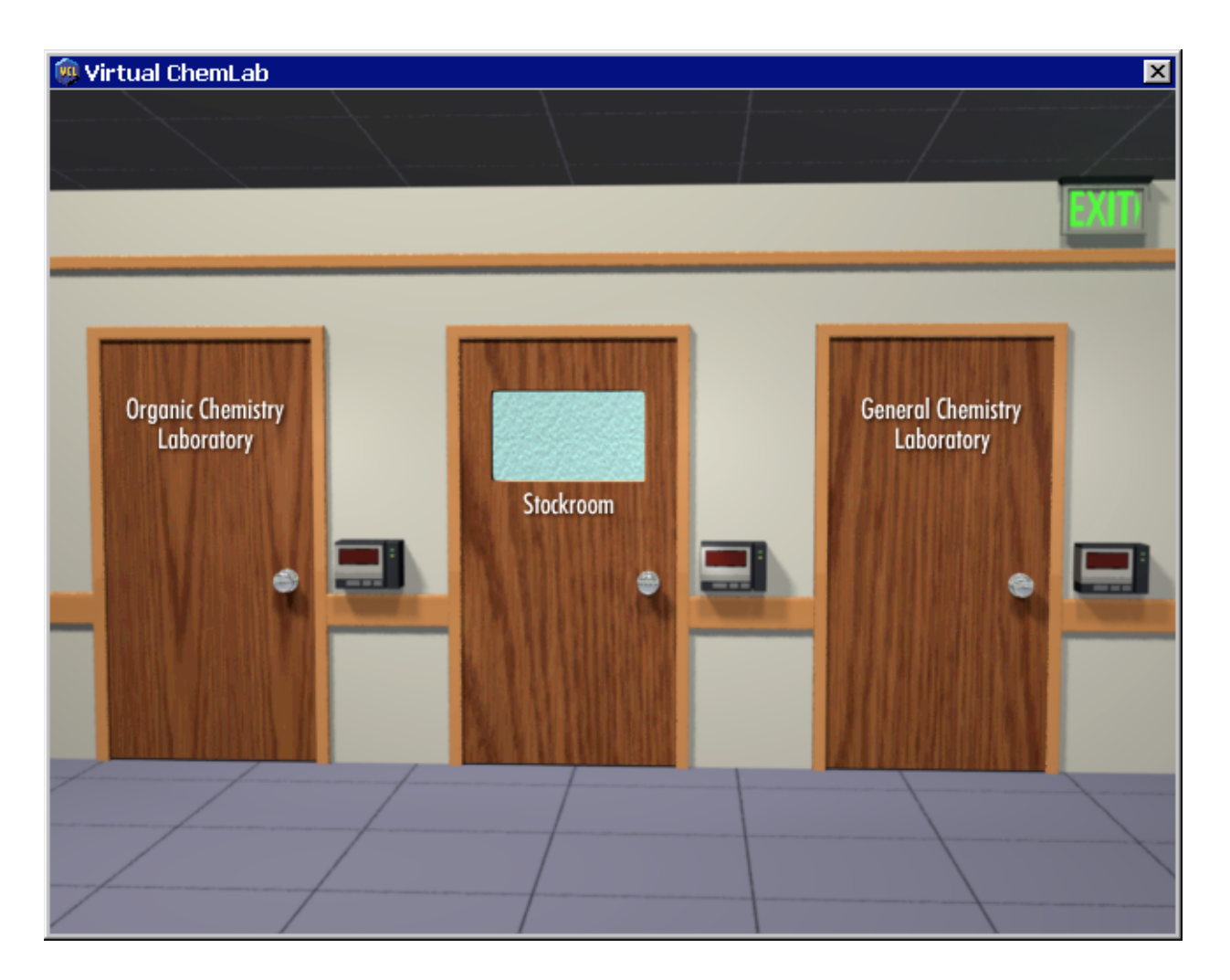

**Figure 1.** The "hallway" leading into the different virtual rooms in *Virtual ChemLab*. The Organic Chemistry door accesses the virtual organic laboratory, the Stockroom door accesses the Instructor Utilities, and the General Chemistry door accesses five different general chemistry laboratories.

## **Quick Start**

From the hallway (Figure 1), click on the General Chemistry door and enter your password. If you do not know your password, contact your instructor. If you are receiving assignments through a regular internet connection either at home or in a computer lab (instead of a direct client/server connection), you will need to first create a local user account for the current computer you are using by clicking on the *Add New User* button. To add a new user, you will need to provide your user ID, password, and the URL address for your web connection. These will be provided by your instructor. This only needs to be done once for each computer you use.

If you do not need to receive electronic assignments, click on the *Guest* button on the card reader to gain access to the laboratory.

If your version contains an electronic workbook on a table in the hallway, you can enter the general chemistry laboratory by clicking on the General Chemistry door or by clicking on the electronic workbook and selecting an experiment. If you must activate yourself as a user to receive electronic assignments from your instructor, click on the General Chemistry door and once inside the laboratory click on any lab book and select the *Web Options* button. Details on how to use the web connectivity feature are found in the Electronic Lab Book section below.

Once in the laboratory (shown in Figure 2), you will find five different laboratory benches that represent five different general chemistry laboratories. Mousing over each of these laboratory benches pops up the name of the selected experiment. To access the inorganic qualitative analysis laboratory, click on the Inorganic laboratory bench at the far left. To the right in the laboratory next to the quantum optics table is a chalkboard used to display messages from the instructor or display a summary of assignments. If one or more messages are available from the instructor, the text "Messages" will be displayed repeatedly on the chalkboard. Clicking on the chalkboard will bring up a larger image of the chalkboard where messages and assignments can be viewed. Messages can be deleted by clicking on the eraser.

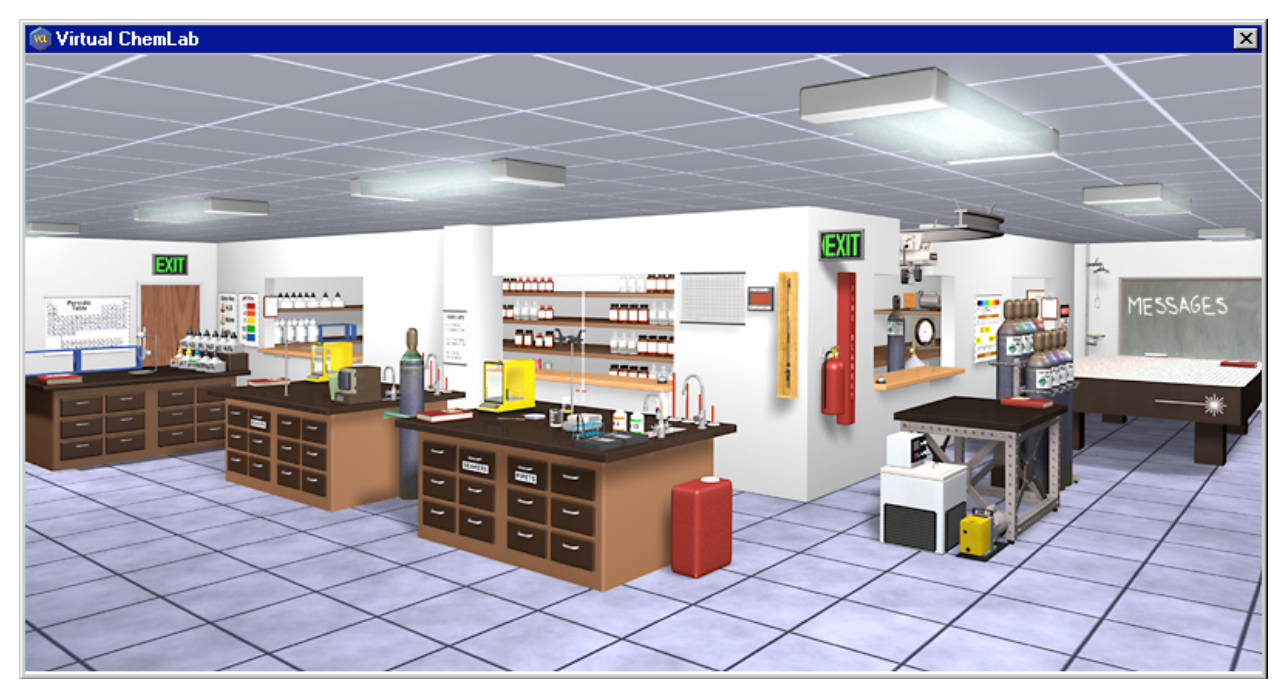

**Figure 2.** The general chemistry laboratory. The general chemistry laboratory contains five different laboratories, each of which is accessed by clicking on the appropriate lab bench. The chalkboard to the right in the laboratory is used to access messages from the instructor and to see a summary of assignments.

Once inside the inorganic laboratory, go to the stockroom counter by clicking on the stockroom window. Inside the stockroom, known solutions can be made by clicking and dragging a test tube from the box of test tubes, dropping it on the holder, and then adding cations by clicking on the

bottles. Practice unknowns can be created by clicking on the "Unknowns" sign underneath the small test tube rack. Test tubes are returned to the laboratory by clicking on the *Return to Lab* arrow or by clicking on the *Done* button underneath the test tube in the test tube holder.

In the laboratory, up to 12 test tubes can be stored in the test tube rack on the lab bench. To add reagents to a test tube, click and drag a test tube from the rack and place it in the test tube holder. Once a test tube is in the holder, reagents can be added by clicking a reagent bottle once. Changes in the test tube will be shown in the display window with an appropriate picture. Laboratory manipulations such as centrifuging, decanting, pH, and heat are performed by clicking buttons at the bottom of the laboratory. Test tubes are disposed of by dragging them to the disposal bucket.

Other important items in the laboratory include the pull-down TV in the upper left corner, where the contents of test tubes containing known solutions are displayed. Help is also accessed through the pull-down TV. The electronic lab book is accessed by clicking the laboratory notebook laying on the lab bench. The notebook is used to record procedures and observations and to report the results of practice unknowns and assignments. The general chemistry laboratory is accessed by clicking the door.

# The Simulation

The primary purpose of the simulation is to teach the thinking processes that are the foundation of an inorganic qualitative analysis laboratory. To achieve this, the simulation is designed to allow a student to enter a virtual inorganic qualitative analysis instructional laboratory, where they are free to make the choices and decisions that they would confront in an actual laboratory environment and, in turn, experience the resulting consequences.

To achieve this goal and to keep the simulation at a manageable size and complexity, a few assumptions and restrictions have been applied:

- (1) The cations are the nitrates and are dissolved in water to form a 0.02 M solution except for  $NH_4^+$ , which is a 1 M solution.
- (2) Additional cations cannot be added once the test tube is in the laboratory.
- (3) The reagents have concentrations of 3 M for HNO<sub>3</sub>, NaOH, and NH<sub>3</sub>, 0.1 M for the Na<sub>2</sub>S, 3% H<sub>2</sub>O<sub>2</sub>, and 1 M for the NaCl, Na<sub>2</sub>SO<sub>4</sub>, and Na<sub>2</sub>CO<sub>3</sub> solutions.
- (4) The pH 4, pH 7, and pH 10 solutions are inert buffers and are added in sufficient quantity to set the pH of the solution to the indicated value.
- (5) Reagents are added in excess.
- (6) After decanting, precipitates are rinsed with an appropriate solution so the precipitate does not dissolve.

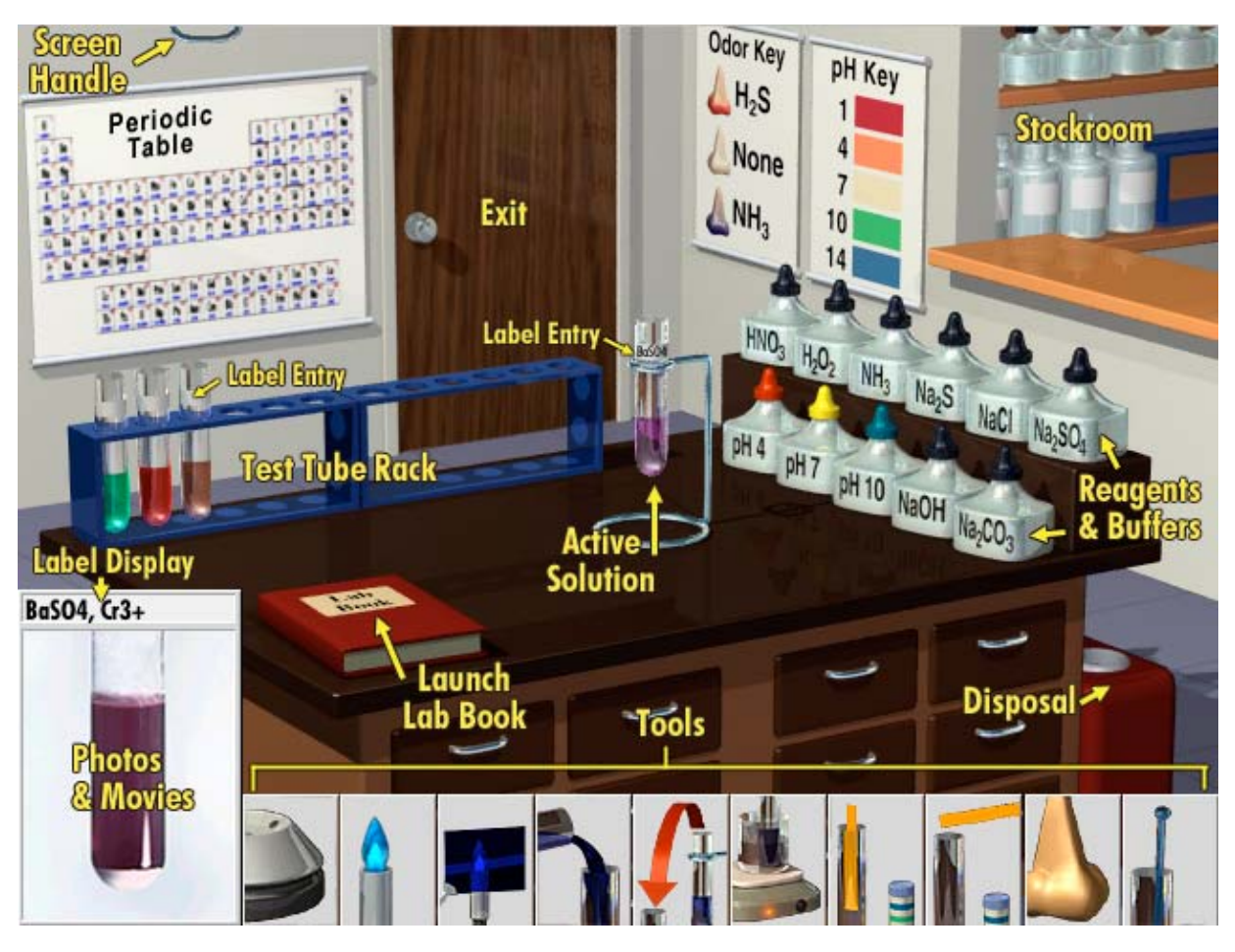

Figure 3. The virtual inorganic chemistry laboratory.

# Laboratory

The essential features of the laboratory (shown in Figure 3) are described subsequently starting from the upper left hand corner of the lab and proceeding clockwise.

- *Pull-Down TV*. In the upper left-hand corner of the laboratory above the periodic table is a small handle which, when clicked, pulls down a TV and can display information in two different modes. In tutorial mode, the TV lists the chemical formulas of the relevant species for the active solution in the test tube holder. The TV will also show the contents of test tubes in the rack when they are moused over. Tutorial mode is automatically turned off for practice unknowns and assignments. In help mode, the TV lists the help menu for the laboratory.
- *Periodic Table*. A periodic table is provided for use in the virtual laboratory. Mousing over an individual element in the table provides an enlarged image of the table entry for that element showing the element abbreviation, atomic number, and molecular weight.

- *Door*. Clicking the door exits the inorganic laboratory and returns the user to the general chemistry laboratory.
- *Charts.* Hanging on the wall to the right of the door are two charts for an Odor Key and a pH Key. The odor key provides an interpretation of color for the different noses when a solution is smelled. The pH key is used to interpret the color of the pH paper.
- *Stockroom.* Clicking the stockroom window brings the user to the stockroom counter. While at the stockroom counter, test tubes containing known mixtures of cations can be made, practice unknowns can be created, and assignments can be accepted. All of these test tubes can be returned to the laboratory for further laboratory work.
- *Disposal Bucket*. To the right of the lab bench is a disposal bucket for discarding test tubes that are no longer needed in the laboratory. All test tubes in the laboratory can be cleared at once by clicking the disposal bucket.
- *Buttons*. At the bottom of the laboratory are 10 buttons used for performing different laboratory manipulations.
- *Picture Window*. The picture window is used to display real pictures depicting the contents of the various test tubes. The picture window is also used to show videos of the flame tests.
- *Test Tube Holder*. The test tube holder is used to hold the active test tube for which reagents can be added and laboratory manipulations can be performed.
- *Reagents*. To the right of the test tube holder are 11 reagents that can be added to the active test tube in any order and any combination. Reagents are added by clicking the selected bottle once.
- *Test Tube Rack.* On the back of the lab bench are two test tube racks that can store up to 12 test tubes. Test tubes are moved from the rack to the holder or to the disposal bucket by clicking and dragging.
- *Lab Book.* The lab book is used to record procedures and observations while doing experiments in the virtual laboratory. Assignments are also submitted through the lab book for automatic grading.

### Test Tubes

Test tubes in the virtual laboratory are used and generally manipulated as they would be in an actual laboratory. The test tube rack is used for storing test tubes and the holder is used for adding reagents and performing other laboratory manipulations. As an added feature in the virtual laboratory, test tubes that are dragged from the rack and dropped over an existing test tube in the holder, or *vise versa*, automatically switch positions. Test tubes that are brought from the stockroom take the first available slot to the left in the rack.

Test tubes that are created in the stockroom or in the laboratory (by decanting or dividing) are not automatically labeled. Test tubes can be labeled by clicking on the label area and typing an appropriate description. The label is stored by pressing *Enter*. The first five or six letters of the label are displayed on the test tube, but the full label is displayed above the picture window.

### **Pictures**

The test tubes that are manipulated in the virtual laboratory are given colors that show the approximate color of the contents. For the current test tube in the holder, an actual picture of the contents is shown in the picture window. Pictures of the test tubes in the rack can also be seen by mousing over the test tube of interest. Flame tests are also shown in the same picture window using 10 second video clips.

### Reagents

The available reagents that can be added to the active test tube in the holder are on the right of the lab bench. Reagents are added by clicking the appropriate bottle and are always added in excess. The reagents have concentrations of 3 M for HNO<sub>3</sub>, NaOH, and NH<sub>3</sub>, 0.1 M for the Na<sub>2</sub>S, 3% H<sub>2</sub>O<sub>2</sub>, and 1 M for the NaCl, Na<sub>2</sub>SO<sub>4</sub>, and Na<sub>2</sub>CO<sub>3</sub> solutions. When the pH 4, 7, or 10 reagents are selected, the pH of the solution is set to the indicated value. Depending on the speed of your computer or the number of cations in the test tube, it may take up to several seconds to determine the results of adding a particular reagent. Some patience might be required.

### **Buttons**

The bottom row of buttons are used for performing various laboratory manipulations on the test tube in the holder. Starting from left to right, these buttons perform the following functions:

- (1) Centrifuges the contents of the active solution.
- (2) Plays a 10 second video showing a flame test of the active solution.
- (3) Plays a 10 second video showing a flame test of the active solution using a cobalt filter. (The cobalt filter is usually necessary to filter out masking colors from other cations, usually Na<sup>+</sup>, that interfere with the K<sup>+</sup> color.)
- (4) Decants the solution from the active test tube into a new test tube leaving any precipitate behind. (The new test tube is placed in the first available slot from the left in the test tube rack and is not labeled. If the rack is full, decanting is not possible.)
- (5) Divides or makes a copy of the active test tube and, again, the copy is placed in the first available slot from the left.
- (6) Heats the solution. (The presence of the hot plate on the lab bench is equivalent to placing the test tube in a beaker of boiling water.)

- (7) Measures the pH of the solution using pH paper. (The color of the pH paper indicates the pH of the solution. A pH Color Key is hanging on the wall in the virtual laboratory.)
- (8) Measures the pH of the vapor above the test tube in a manner similar to the pH of the solution.
- (9) Smells the contents of the test tube with the color of the nose indicating the smell. (A blue nose smells like NH<sub>3</sub>, a red nose smells like H<sub>2</sub>S or rotten egg gas, and a neutral nose has no smell.)
- (10) Stirs the contents of the test tube.

### **Disposal Bucket**

Unwanted test tubes can be disposed of by dragging and dropping the test tube in the disposal bucket. All the test tubes in the laboratory can be disposed of at once by clicking on the disposal bucket. As in an actual laboratory, there is no way to undispose an already disposed test tube.

#### Pull-Down TV

Located above the chalkboard is a small handle that, when clicked, pulls down a television. The television has two different display modes, each of which is described subsequently.

*Tutorial.* The tutorial mode is used to display the laboratory help menu and the list of cations in the active test tube. This list reflects the changes to the cations as various reagents are added to the test tube or other laboratory manipulations are performed. The cation list is the main tutorial or learning tool when exploring the chemistry of the cations. The cation tutorial is not active for assignments or practice unknowns.

*Help.* In help mode, the table of contents for the laboratory help is listed on the TV. Clicking a subject listed in the table of contents brings up the help window.

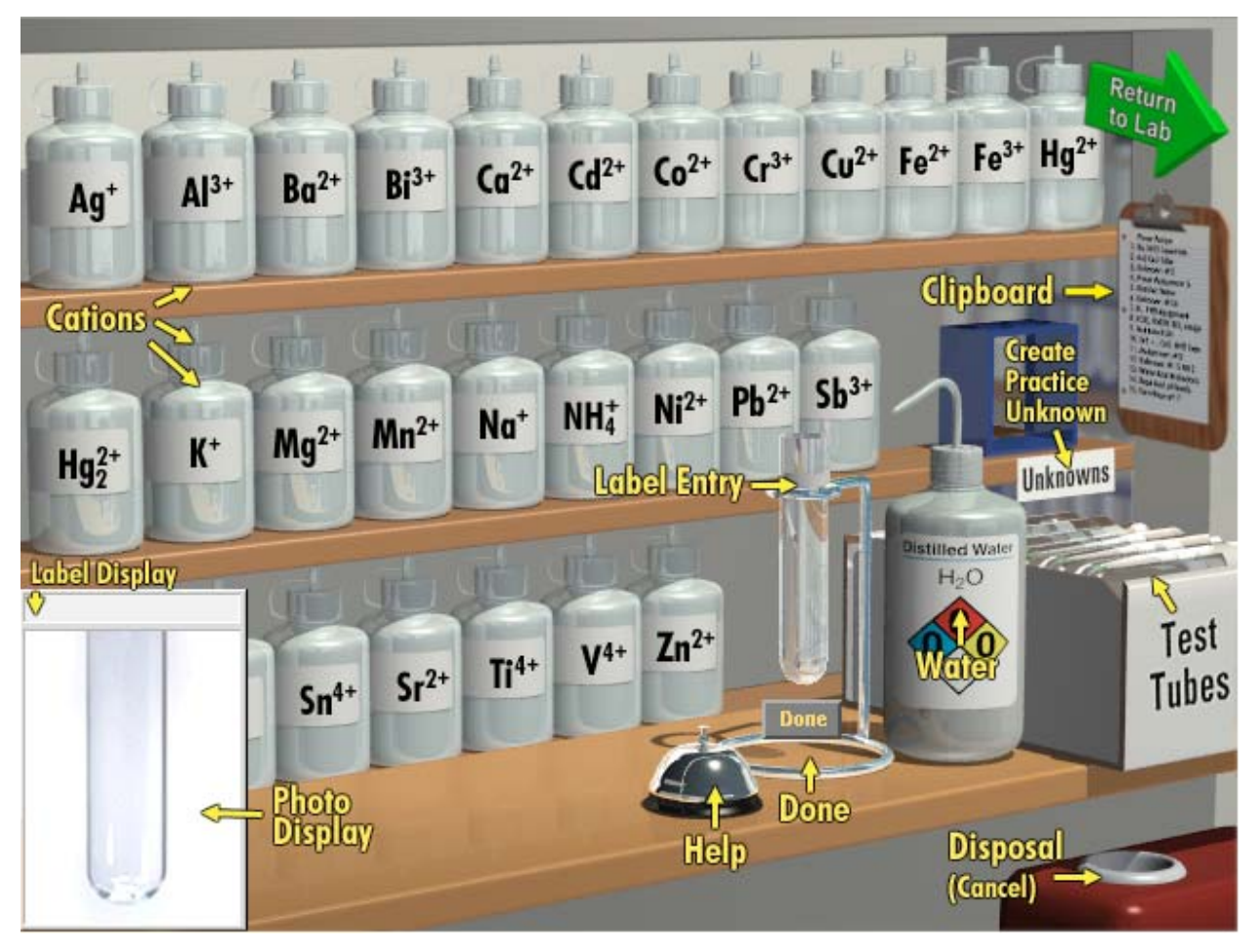

Figure 4. A view of the inorganic stockroom.

## Stockroom

The stockroom (shown in Figure 4) is used to prepare test tubes containing known combinations of cations, make a practice unknown, or receive an assignment. The essential features of the stockroom are described as follows:

- *Bottles.* The bottles on the shelves contain the indicated cation at a concentration of 0.02 M except NH<sub>4</sub><sup>+</sup>, which has a concentration of 1.0 M. Cations are added to a test tube by clicking once on the bottle.
- *Unknown Rack.* To the right of the bottles on the middle shelf is a small two-test tube rack where test tubes containing unknowns are placed. The left slot is used for instructor assignments and the right slot is used for practice unknowns.
- *"Unknowns" Sign.* The "Unknowns" sign underneath the unknown rack is used to access the practice unknown dialog screen. The practice unknown screen is used to define randomized unknowns for practicing and self-testing.

- *Test Tube Box.* The test tube box contains empty test tubes for making known solutions. To get a new test tube, click the test tube box, and drag the test tube to the holder on the stockroom counter.
- *Test Tube Holder*. The test tube holder is used to hold test tubes when cations are added to make known solutions. The holder is also used for placement of unknowns obtained from the unknown rack. The label area on the test tube can be clicked to label the test tube. A *Done* button appears underneath the test tube and is used to return the test tube to the laboratory.
- *Water Bottle*. The water bottle is used to add water to a test tube. The water bottle is not active if cations are already present in the test tube, and adding cations after water has been added is the same as adding the cations to the test tube directly.
- *Picture Window*. The picture window is used to show an actual picture depicting the solution in the holder. The picture window also shows pictures of the unknowns in the unknown rack when they are moused over.
- *Disposal Bucket*. The disposal bucket is used to discard test tubes that are in the holder. Discarding a practice unknown generates a new random unknown and places the unknown in the unknown rack. Discarding an assigned unknown places the unknown back in the unknown rack.
- *Clipboard.* Clicking on the clipboard will show a list of predefined known and unknown mixtures that are commonly used, particularly with the worksheet assignments. Test tubes containing these mixtures are automatically created by clicking on the indicated mixture. Clipboard unknowns for each listed mixture are randomly assigned to students and treated the same as practice and electronically assigned unknowns except the results are not reported through the lab book. Do not forget to include the unknown number when reporting results.
- *Bell.* As in most stockrooms, the bell is used to access Help for the stockroom.
- *Return to Lab Arrow.* Clicking the *Return to Lab* arrow returns the user to the laboratory. If a test tube is in the holder at the time the arrow is pressed, then that test tube is also returned to the laboratory. Remember, test tubes that are returned to the laboratory are placed in the first available position to the left in the test tube rack.

### **Known Solutions**

Known combinations of cations are created by grabbing a test tube from the test tube box and placing it in the holder. Cations are added by clicking the bottles on the stockroom shelves. Water can be added by clicking the water bottle. An actual picture of the contents of the test tube is shown in the picture window as cations are added. As in an actual laboratory, cations may not be removed from the test tube once added, but a test tube may be discarded by dragging it to the disposal bucket. Once a test tube has been prepared, it can be labeled and then taken to the laboratory by clicking *Done* or by clicking on the *Return to Lab* arrow. Clicking *Done* allows more solutions to be made.

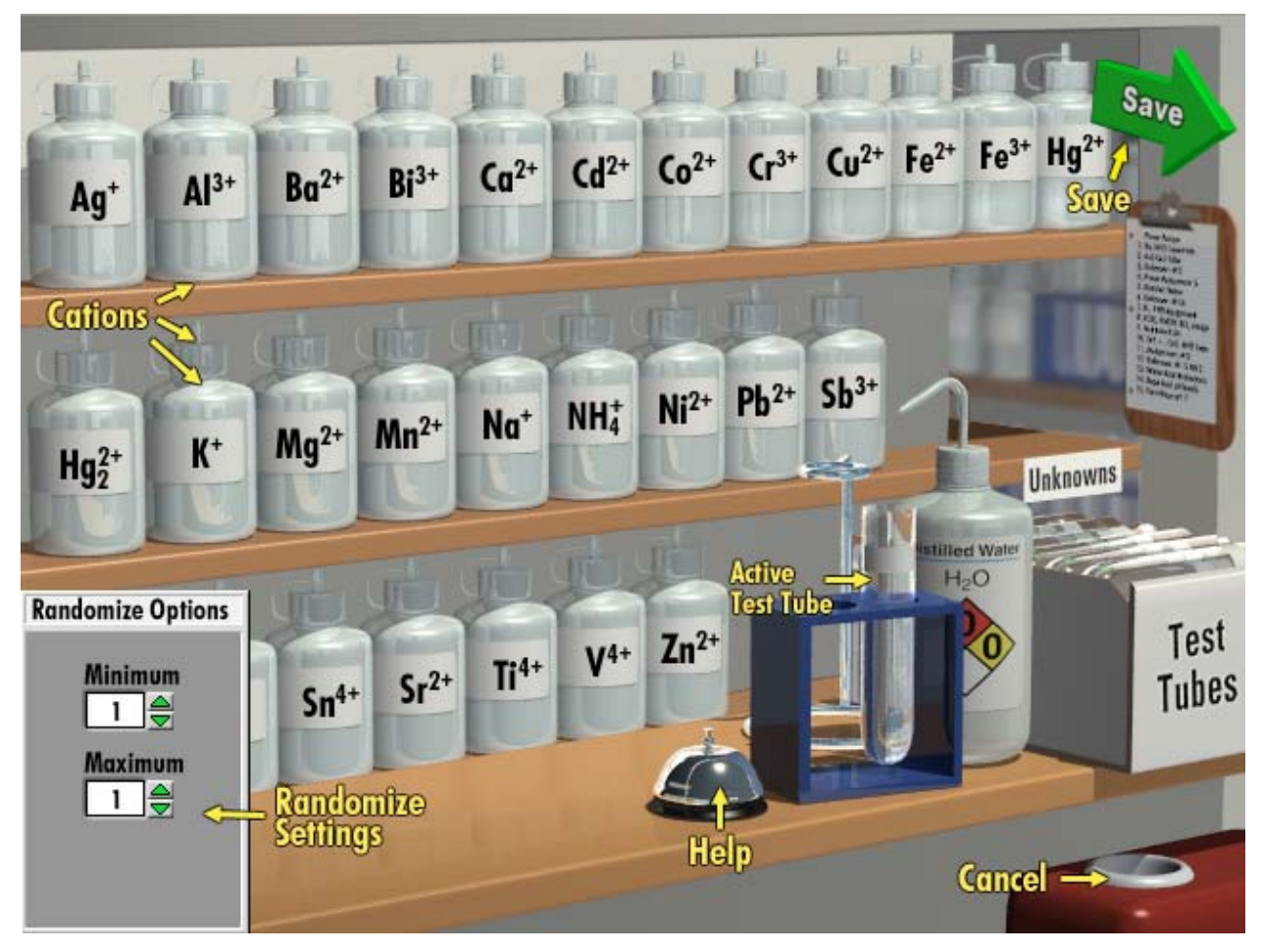

Figure 5. The practice unknown screen. This screen is accessed by clicking on the "Unknowns" label underneath the unknown rack.

### Practice Unknowns

The practice unknown screen (shown in Figure 5) is accessed by clicking on the "Unknowns" label underneath the unknown rack. A practice unknown is then created by selecting or defining a set of cations from which a certain number of cations will be randomly selected. The number of cations that will be selected from the defined set is also randomly determined as defined by the specified minimum and maximum limits. The minimum limit defines the minimum number of cations that can be selected from the set and the maximum defines the maximum number.

- *Selecting the Cation Set.* To define the set of cations, simply click the corresponding bottles on the shelves. A cation can be removed from the set by clicking the bottle again. Note that the number of cations in the set must be at least equal to the number specified in the *Minimum* setting.
- *Setting Maximum.* To set the maximum number of cations that can be included in the unknown, use the arrow keys to the right of the *Maximum* box. The up arrow adds 1 to the current number, and the down arrow subtracts 1. Note that *Maximum* cannot be set to less

than 1. Note also that *Maximum* cannot be greater than the number of cations in the set. However, the number of cations in the set may exceed *Maximum*.

- *Setting Minimum.* To set the minimum number of cations that can be included in the unknown, use the arrow keys to the right of the *Minimum* box. The up arrow adds 1 to the current number, and the down arrow subtracts 1. Note that if *Minimum* is set to zero, then water (or no cations) can be assigned as a possible unknown. Note also that *Minimum* can be equal to but cannot exceed *Maximum*.
- *Saving the Unknown.* To exit the *Practice Unknown* screen and generate random practice unknowns, click on the green *Save* arrow, which replaced the *Return to Lab* arrow that was in the stockroom. The first practice unknown will be placed in the right slot of the unknown rack in the stockroom.
- *Cancel*. To cancel making a practice unknown and return to the stockroom, click the disposal bucket.

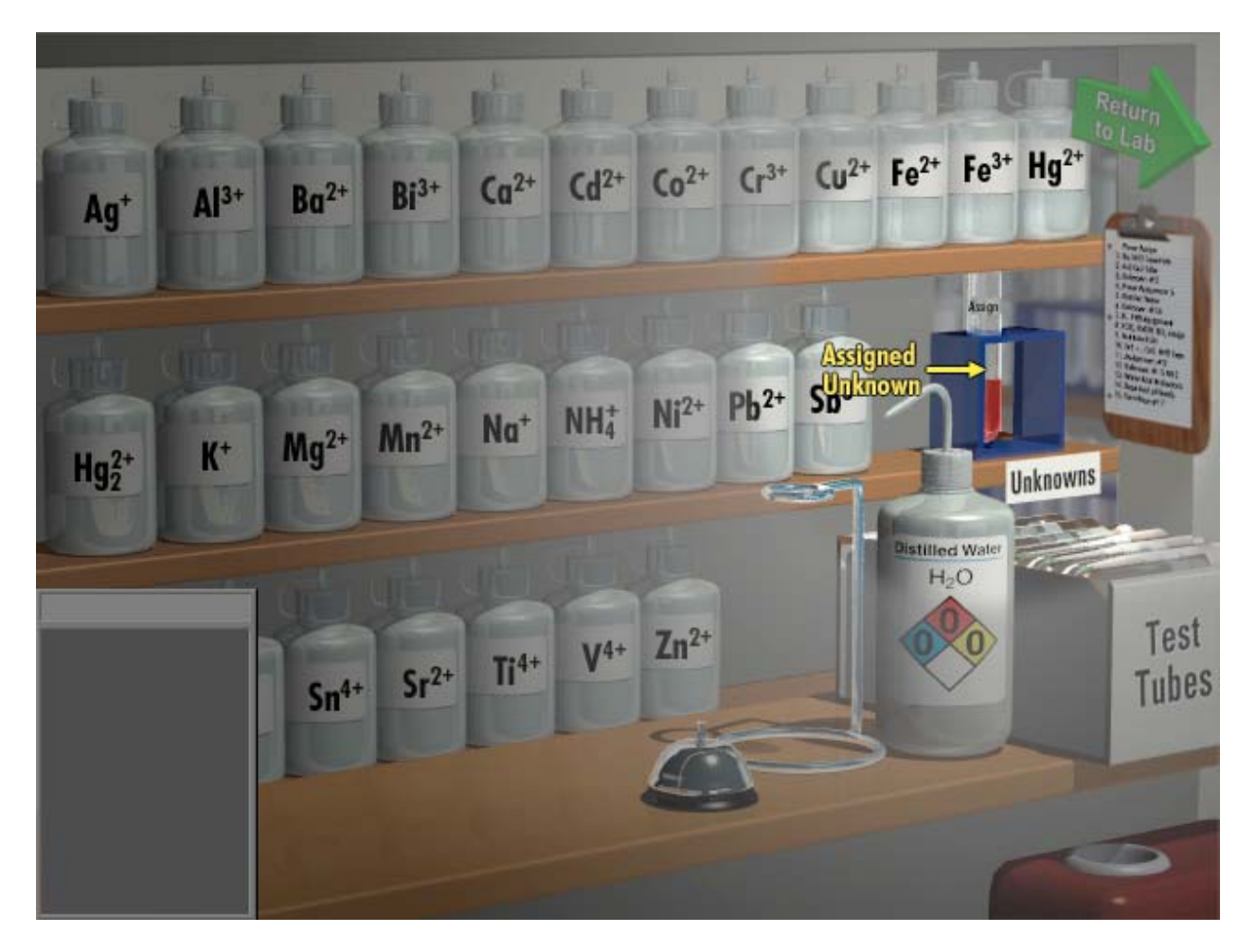

Figure 6. Location of instructor assigned unknowns in the stockroom.

### Assigned Unknowns

Test tubes containing unknowns assigned by the instructor are located in the unknown rack and occupy the left slot. When available, these assignments can be brought to the laboratory by clicking and dragging the test tube to the holder and then clicking *Done* or the *Return to Lab* arrow. Only one unknown is allowed out in the laboratory at a time.

## Lab Book

The laboratory notebook is used to write and save experimental procedures and observations for each student and to submit the results of assignments for automatic grading. The notebook is organized by sections and pages. New pages can be created as needed for each section. The first section is labeled *Practice* and is always the section that is available to the student anytime an instructor assignment is *not* out in the laboratory. When an assignment is accepted for the first time, a new section is created in the lab book (named with the assignment number) where only the notes associated with that assignment can be recorded. Each assignment will have its own section, and these sections can only be modified while the assignment is out in the laboratory. Once an assignment has been submitted for grading, no other modifications are allowed. After an assignment has been submitted, an extra page is added to the end of the section where grading information will be posted.

The lab book is launched by clicking once on the lab book located on the bench top. Detailed information on how to use the lab book is located in the lab book sections that follow.

# **Electronic Lab Book**

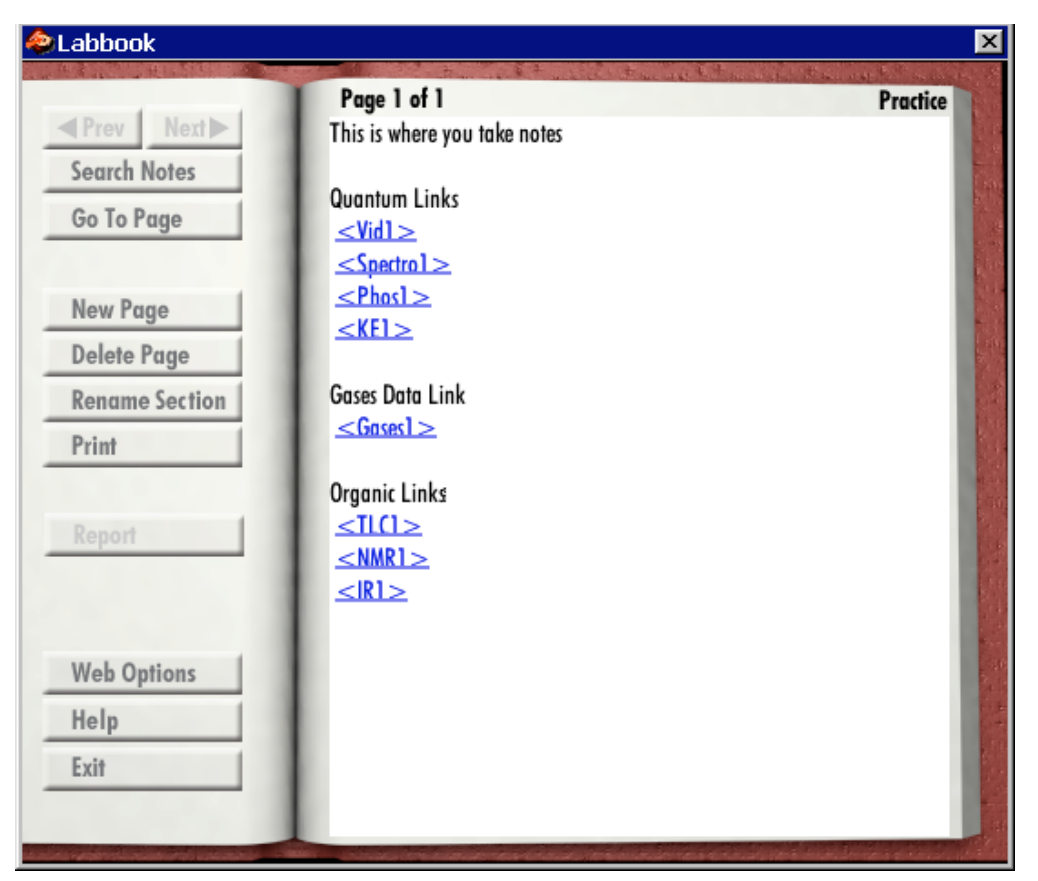

Figure 7. The electronic lab book used by the student to record notes.

## Overview

The laboratory notebook is used to write and save experimental procedures and observations for each student and to submit the results of assignments to the instructor for grading. In addition, TLC plates and NMR and IR spectra from the organic laboratory; detector output from the quantum laboratory; *P*, *V*, *T*, and *n* data from the gases laboratory; volume, pH/voltage, and conductivity data from titration experiments; and time versus temperature data from the calorimetry laboratory can be saved in the notebook as well.

The notebook is organized by sections and pages. The section name and current page number for the section are listed at the top of the page. New pages can be created as needed for each section. The default section is labeled *Practice* and is always the section that is available to the student when an assignment is *not* out in the laboratory. When an assignment is accepted for the first time, a new section is created in the lab book (named with the assignment number) where only the notes associated with that assignment can be recorded. Each assignment will have its own section, and these sections can only be modified while the assignment is out in the laboratory. Once an assignment has been submitted for grading, no other modifications are allowed. After an

assignment has been submitted, an extra page is added to the end of the section where grading information will be posted. Note that electronic assignments can only be accepted and submitted for a client/server installation or when web connectivity has been enabled.

# Typing/Editing Notes and Inserting Links

To start recording notes on the current page, click the page until a cursor appears. Notes can be typed as normal until the bottom of the page. New pages are not automatically created. Text can be inserted past the end of the page (and accessed using the arrow keys), but text that extends beyond the end of the page is *not* accessible to the instructor during grading. Text is always inserted when typed, and text can be deleted with both the forward and backward delete keys. Blocks of text can be marked using conventional methods, which in turn, can be cut, copied, and pasted using Ctrl-x, Ctrl-c, and Ctrl-v, respectively, for PC computers or Cmd-x, Cmd-c, and Cmd-v for Macintosh. Mouse clicks or arrow keys are used to move around on the page. No other keys are defined for the lab book.

When you generate TLC plates, NMR spectra, and IR spectra in the organic laboratory; detector output from the quantum laboratory; *P*, *V*, *T*, and *n* data from the gases laboratory; volume, pH/voltage, and conductivity data from the titration laboratory; or time versus temperature data from the calorimetry laboratory, you can save these results to the lab book by pressing the *Save* or *Record* button on the appropriate window. Each TLC, NMR, IR, detector output, gas data, titration data, or calorimetry data saved in the lab book is saved as a link (in blue or red) with a unique label and is placed on the last line of the current page. Clicking a link displays the saved item as it was originally shown in the laboratory. NMR spectra and IR spectra saved from the spectra library are labeled as such. Gas, titration, or calorimetry data that were saved during an experiment are displayed as a table in a display window and can be copied and pasted into a spreadsheet program for further analysis. Links can be deleted from the lab book by deleting the *entire* link label, and links can be moved by adding or deleting text around a link. Links cannot be moved using cut (or copy) and paste commands.

# Navigation

Moving around inside the lab book from page to page and section to section is accomplished using the four buttons grouped at the top of the left page of the lab book. The functionality for each of these buttons is described in the sections that follow.

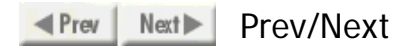

The *Previous* and *Next* buttons are used to go to the previous or next page in the current section. If a page in either the downward or the upward direction is not available in the section, the button is grayed out and not active.

Search Notes Search Notes

The *Search Notes* button is used to specify a word or an exact phrase that can be searched for in the current section or in the entire lab book. Shown on the right is the Search dialog area that is placed on the left page of the lab book when the *Search Notes* button has been pressed. The text

box is used to enter the word or words that will be searched for. The *Search* button initiates the search for the word or words typed in the text box. If a match is found, the page with the match will be shown on the right page of the lab book with the match highlighted. Pressing the *Search* button again will search for the next occurrence. After a match has been found, pressing the *OK* button will close the Search dialog and switch the lab book to the new page. Pressing the *Cancel* button closes the Search dialog and keeps the lab book on the old page. The *Current Section* and *All Sections* radio buttons specify whether the search is to be made on the current section or over all sections in the lab book, respectively.

| Ent | ter a word or two:                                     | _ |
|-----|--------------------------------------------------------|---|
| L   |                                                        |   |
|     | Search                                                 |   |
|     | ОК                                                     |   |
|     | Cancel                                                 |   |
|     | <ul><li>Current Section</li><li>All Sections</li></ul> |   |

#### Go To Page Go To Page

The Go To Page button is used to jump to any page in any of the sections in the lab book. Shown

in the accompanying figure is the dialog box that is displayed when the *Go To Page* button is pressed. The first box lists the available sections in the lab book by name. Clicking one of these will then list the available pages for the highlighted section in the second box. Clicking one of the pages will switch the lab book to the indicated page and section. Pressing the *Cancel* button keeps the lab book on the old page.

| elect a section | Select a page |
|-----------------|---------------|
| Practice        | ▲ 1 ▲         |
| Assignment 5    | 2             |
|                 | 3             |
|                 |               |
|                 | ▼   ▼         |
|                 | Cancel        |

## Functions

Grouped below the navigation buttons are a set of buttons which perform various functions in the lab book. These functions are described in the sections that follow.

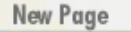

New Page

This button creates a new page at the end of the current section. The button is only active when you are on the last page of the section. Pages cannot be inserted elsewhere in the section.

Delete Page Delete Page

This button deletes the current page in the currently selected section. A warning is given before the deletion occurs.

Rename Section

Rename Section

This buttons brings up a dialog box that allows the name of the current section to be changed. By default, the first section

| Rename s | ection to: |
|----------|------------|
|          |            |
| OK       | Cancel     |

in the lab book is given the name *Practice*, and other sections that are added to the lab book for each assignment are given the name *Assignment n* where *n* represents the assignment number. The practice section is for keeping notes when exploring and learning in the laboratory, and the assignment sections are used for keeping notes during assignments and are eventually graded by the instructor. The *Rename Section* function allows these default names to be changed.

### Print Print

This button brings up a dialog box that allows either the current page or the current section to be printed to a user-selected printer. Links cannot be printed.

## Report Report

This button allows the current assignment to be submitted to the instructor for grading and is only active when an assignment is out in the laboratory. Upon submitting an assignment for grading, further modifications to the assignment section are locked out and an extra page is added to the end of the section containing grading information specific to the assignment. The exception to this is when an Inorganic or Titration practice unknown is submitted which only reveals the actual contents or concentration of the unknown and no grading is performed. If web connectivity has been enabled (see the *Web Options* button below) then, after submitting the assignment, the student will be prompted to update these results to the server immediately. If Automatic Updates has been selected, this update is performed automatically after submitting the assignment.

- *Inorganic Assignments* Pressing the *Report* button for an inorganic assignment brings up a report window where the possible cations in the unknown are listed. To report the contents of the unknown, click the appropriate tiles corresponding to the cations present in the unknown. For assigned unknowns, these selections can be saved by pressing the *Save* button allowing the user to return to the lab for further work on the unknown. The *Save* button is disabled for practice unknowns. When the assigned or practice unknown is ready for grading, click the *Submit* button, which in turn, brings up a warning box stating that no further modifications can be made to the assignment. Clicking *OK* submits the unknown and then marks each cation in the unknown as correct (green) or incorrect (red). For assigned unknowns, the score is also posted, and the entire grading report is written on the last page of the assignment section.
- *Quantum Assignments* Pressing the *Report* button for a quantum assignment brings up a text box warning the student that submitting an assignment prevents further modification of the assignment section. Selecting *OK* brings up a second warning box which, when *OK* is selected again, submits the assignment, closes the lab book, and clears the laboratory. Grading information is placed on the last page of the section.
- *Gases Assignments* Pressing the *Report* button for a gases assignment brings up a text box warning the student that submitting an assignment prevents further modification of the assignment section. Selecting *OK* brings up a second warning box which, when *OK* is selected again, submits the assignment, closes the lab book, and clears the laboratory. Grading information is placed on the last page of the section.

| Labbook                                                                                                    |                                    |
|----------------------------------------------------------------------------------------------------|------------------------------------|
| A Prev Next Next | Assignment 1                       |
| Search Notes                                                                                                    | Select cations present in solution |
| Go To Page                                                                                                    | $Ag^+ Hg_2^{2+} Pb^{2+}$           |
| New Page                                                                                                    |                                    |
| Delete Page                                                                                                    | Save Submit                        |
| Rename Section                                                                                                    |                                    |
| Print                                                                                                    |                                    |
|                                                                                                    |                                    |
| Help                                                                                                    |                                    |
| Return to Notes                                                                                                    |                                    |
|                                                                                                    |                                    |
|                                                                                                    |                                    |
|                                                                                                    |                                    |
|                                                                                                    |                                    |
|                                                                                                    |                                    |
|                                                                                                    |                                    |

**Figure 8.** The report window for reporting inorganic assignments. Use the *Return to Notes* button to cancel the submission process.

- *Titration Assignments* Pressing the *Report* button for a titration assignment brings up a dialog box which asks the student to enter the concentration or weight percent of the unknown or unknowns that were assigned. A warning is also given about locking out the section after the assignment has been submitted. Selecting *OK* brings up a second warning box which, when *OK* is selected again, submits the entered values, submits the section notes, pops up a text box with the correct values, closes the lab book, and clears the laboratory. The correct concentrations and/or weight percents, the entered concentrations and/or weight percents, and grading information is placed on the last page of the section.
- *Calorimetry Assignments* Pressing the *Report* button for a calorimetry assignment brings up a dialog box, which asks the student to enter the heat of reaction, solution, or combustion or the heat capacity of the unknown or unknowns that were assigned. Note that it is important to play close attention to the units that are requested. A warning is also given about locking out the section after the assignment has been submitted. Selecting *OK* brings up a second warning box which, when *OK* is selected again, submits the entered values, submits the section notes, pops up a text box with the correct values, closes the lab book, and clears the laboratory. The correct values, the entered values, and grading information is placed on the last page of the section.

#### Web Options Web Options

*Overview.* This button is the main access point for the web connectivity option of the program. The *Virtual ChemLab* simulations can be installed in a client/server mode or in a standalone/student mode. In the client/server mode (a typical computer lab installation) electronic assignments and notebook submissions are handled directly through the local area network. In the student mode, there is no direct connection to receive assignments or submit results and, therefore, the simulations are limited to working locally without electronic assignments. Consequently, paper assignments or exploratory work are the typical applications for a student version. With the *Web Options* function, a web-based connection can be established and configured to enable the exchange of electronic assignments and notebook results without a direct network connection. Some computer lab installations may find this to be the favored mode of operation as well.

The information that is needed to setup web connectivity is (1) a user ID, (2) a password (often your student ID), and (3) the URL for the web connection. This information must be provided by the instructor or system administrator. Once this information has been obtained, you will then only need an active network connection either through a dialup service, cable modem, DSL service, regular campus access, or any other valid means. Note that a network connection is only necessary when updating notebook results and receiving assignments. All other activity in the simulations can be performed off-line.

| .abbook         |                  |                           |  |
|-----------------|------------------|---------------------------|--|
| Prev Next       | Disable Web Conn | ection                    |  |
| Search Notes    | User ID Grover   |                           |  |
| oo to ruge      | Password *       |                           |  |
| New Page        | URL http://www   | .chem.byu.edu:8080/exampl |  |
| Delete Page     | Engble Automati  | c Undates                 |  |
| Rename Section  |                  |                           |  |
| Print           | Send Updates     | Retrieve Updates          |  |
| Help            |                  |                           |  |
| Return to Notes |                  |                           |  |
|                 |                  |                           |  |
|                 | Granta Account   | [ Canad                   |  |
|                 | Credie Account   | Cancel                    |  |
|                 |                  |                           |  |

**Figure 9.** The *Web Options* page used for establishing and configuring web connectivity. Web connectivity allows for the exchange of electronic assignments and notebook results via the internet.

Shown in Figure 9 is the *Web Options* page after it has been enabled for web connectivity. There are four functions performed on this page: (1) Enable web connectivity, (2) Create local user accounts by specifying the user ID, password, and URL, (3) Retrieve from and update to the web, and (4) Delete local user accounts. Descriptions of each button and text field are given below.

*Enable Web Connection.* Clicking this button turns on the web connectivity functionality and allows local user accounts to be created (see *Create Account* below). As shown in Figure 9, the web connectivity has already been enabled. Once at least one user account has been successfully created, the web connectivity functionality cannot be disabled until all local accounts have been deleted (see *Delete* below).

*Create Account.* Because class assignments, notebooks, and grades are unique to each student registered in the ChemLab database, a unique account must be created for each user on each computer. Clicking the *Create Account* button allows a new local user account to be created by entering a valid user ID, password, and URL. There are two important considerations to keep in mind when creating accounts. First, before any accounts are created, access to the laboratories is immediate and bypasses the card reader requesting password (student ID) information. The first account can only be created in the lab book using the *Create Account* button, and subsequent entry into the laboratories will require providing the correct password at the card reader. After the first account has been created, new local accounts can be created using the *Add New User* button on the card reader. Second, for computer lab installations, each user cannot be guaranteed of using the same computer each time they access the program. Consequently, their local account will not always be found on the computer available to them. The *Add New User* button on the card reader local accounts as needed when using different computers.

*User ID*. To create a local account, a valid user ID must be entered in this field. This user ID will be provided by the instructor and is case sensitive. The user ID is typically the first 6 letters of the last name followed by the first and middle initials (for example, SmithJD). The entered user ID is saved by clicking on the *Save* button or by pressing Enter or Tab. Using Enter or Tab will automatically advance the cursor to the password field.

*Password.* A password is also necessary to create a local account and will be provided by the instructor. The password is also case sensitive. The password entered here will also be the same password (usually a student ID) that will be used to enter into the laboratory at the card reader (see *Create Account*). The entered password is saved by clicking on the *Save* button or by pressing Enter or Tab. Using Enter or Tab will automatically advance the cursor to the URL field.

*URL*. The actual web connectivity functionality works by passing assignment and notebook information between the student and a central database via a servlet engine running on a web server at a certain URL address. The exact (case sensitive) URL address that will be used to pass assignment and notebook information must be specified in this field. The URL address will be provided by the instructor. Note that the most recent valid URL address will become the default address for any subsequent local user accounts; however, each local user may have a unique URL address. Also note that most URL addresses will be longer than the length of the text box

provided. Text at the end of the URL can be accessed by using the arrow keys. Pressing Enter or the *Save* button will initiate the account validation process. An internet connection is necessary in order to validate the user ID and password information.

*Enable Automatic Updates.* Checking this box will enable automatic updates (both receiving from and sending to the server) when entering the laboratory at the card reader, exiting a laboratory, and when submitting assignments. This option is recommended when an internet connection is continuously available. This option is also permanently selected for computer lab installations using web connectivity.

*Send Updates.* Clicking on this button will immediately send the notebook and assignment information up to the server where they will be collected by the instructor. This button is the only location where updates can be sent to the server on demand; however, warnings are given to update to the server when exiting laboratories and submitting assignments. If the *Send Updates* button has been clicked even though there have been no changes made to the notebook, a warning is given indicating that an update is not needed. If an update is still selected (by clicking *Yes* at the prompt), then an update will be forced to the server replacing any old information.

*Receive Updates.* Clicking on this button will immediately collect any new assignments, messages, or grading information posted by the instructor. This button is the only location where updates can be received from the server on demand; however, an update can be performed automatically at the card reader if *Enable Automatic Updates* has been selected. If the *Receive Updates* button has been clicked even though there have been no changes made to the information on the server, a warning is given indicating that an update is not needed. If an update is still selected (by clicking *Yes* at the prompt), then an update will be forced from the server replacing any old information stored locally.

*Save*. Clicking the *Save* button saves any text entered in the User ID, Password, or URL fields. Clicking *Save* in the URL box also initiates the account validation process with the server.

*Cancel*. Clicking the *Cancel* button cancels the account creation process and resets the *Web Options* page back to its initial state. Clicking *Cancel* does not cancel any web operations that may be in progress.

*Delete.* Clicking on this button deletes the current local account from the local hard drive and returns the user back to the hallway. Deleting all the local user accounts returns the software back to the original installed state and disables the web connectivity option. A warning is given before the actual account deletion occurs.